# WAAS - NFS AO 문제 해결

### 장:NFS AO 문제 해결

이 문서에서는 NFS AO 문제 해결 방법에 대해 설명합니다.

가

## 목차

- <u>1 NFS Accelerator 문제 해결</u>
- <u>2 NFS AO 로깅</u>

### NFS Accelerator 문제 해결

NFS 가속기는 NFSv3 트래픽을 최적화합니다.다른 NFS 버전은 NFS AO에 의해 최적화되지 않습 니다.

Troubleshooting Application Acceleration 기사에 설명된 대로 **show accelerator** 및 **show license** 명 령을 사용하여 일반적인 AO 컨피그레이션 및 상태를 확인할 수 있습니다.NFS 가속기 작업을 수행 하려면 엔터프라이즈 라이센스가 필요합니다.

그런 다음 그림 1과 같이 **show accelerator nfs** 명령을 사용하여 NFS AO와 관련된 상태를 확인합니 다. NFS AO가 Enabled, Running 및 Registered이고 연결 제한이 표시되는지 확인합니다.Config State(컨피그레이션 상태)가 Enabled(활성화됨)이지만 Operational State(운영 상태)가 Shutdown(종료)이면 라이센싱 문제를 나타냅니다.

그림 1. NFS Accelerator 상태 확인

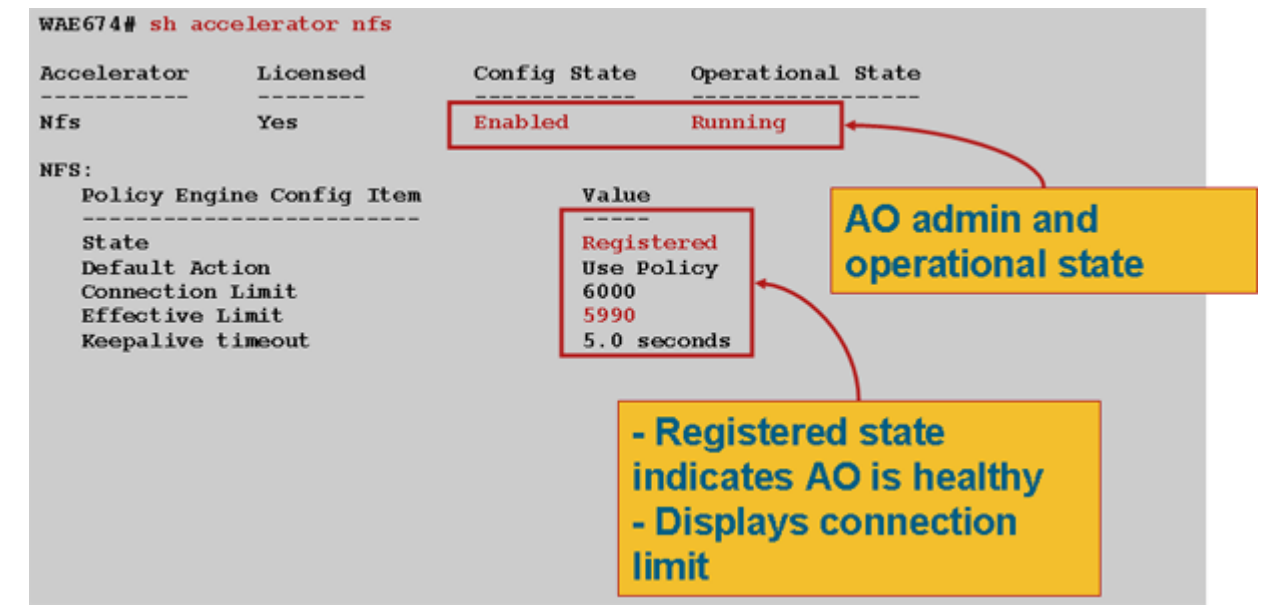

show running-config 명령을 사용하여 NFS 트래픽 정책이 올바르게 구성되었는지 확인합니다.파일 시스템 애플리케이션 분류자 NFS 작업에 대한 nfs accelerate를 확인하고 다음과 같이 NFS 분류자 에 대해 적절한 일치 조건을 표시하고자 합니다.

WAE674# sh run | include NFS name File-System classifier NFS action optimize full accelerate nfs <-----

WAE674**# sh run | begin NFS** ...skipping classifier NFS match dst port eq 2049 exit

show statistics connection optimized nfs 명령을 사용하여 WAAS 디바이스가 최적화된 NFS 연결 을 설정하는지 확인합니다.NFS 연결의 Accel 열에 "N"이 나타나는지 확인합니다. 이는 NFS AO가 사용되었음을 나타냅니다.

<-----

WAE674**# sh stat conn opt nfs** D:DRE,L:LZ,T:TCP Optimization, C:CIFS,E:EPM,G:GENERIC,H:HTTP,M:MAPI,N:NFS,S:SSL,V:VIDEO, ConnID Local IP:Port Remote IP:Port PeerID Accelerator

 ConnID
 Local IP:Port
 Remote IP:Port
 PeerID
 Accelerator

 582
 10.56.94.101:33606
 10.56.94.80:2049
 0:1a:64:d3:2f:b8
 NTDL
 <----Look</td>

 for "N"
 -----Look
 -----Look
 -----Look
 -----Look
 -----Look

다음을 확인하려면 show statistics accelerator nfs 명령을 사용합니다.

- NFS 트래픽은 NFSv3입니다. Total RPC Calls per NFS Version 필드를 참조하십시오.이 필드 의 출력은 5개의 값으로 구성된 배열이며, 4번째 카운터에서 보고되는 NFSv3 트래픽이 대부분 표시되어야 합니다.다른 스토리지 위치의 숫자가 많으면 다른 NFS 버전을 나타냅니다.
- NFS 트래픽은 암호화되지 않습니다.Total RPC Calls per Authentication Flavor 필드를 확인합 니다.이 필드의 출력은 4개의 값으로 구성된 배열이며, 대부분의 암호화되지 않은 트래픽이 처 음 3개의 카운터에 해당합니다.마지막 카운터의 높은 숫자는 암호화된 NFS 트래픽을 나타냅니 다.또한 Total RPC Calls with Unknown Authentication Flavor(알 수 없는 인증 향을 가진 총 RPC 통화) 필드를 확인합니다. 여기서 0이나 작은 숫자를 표시할 수 있습니다. 이 필드는 이러 한 연결이 최적화되어 있지 않기 때문입니다.
- NFS 연결은 비동기적입니다.Percentage of Requests Served Locally(로컬에서 제공된 요청 백 분율) 필드가 0이 아닌지 확인합니다.

WAE# sh statistics accelerator nfs

| NFS:                                                              |         |                                            |      |
|-------------------------------------------------------------------|---------|--------------------------------------------|------|
| Global Statistics                                                 |         |                                            |      |
|                                                                   |         |                                            |      |
| Time Accelerator was started:                                     | Fri Oct | 23                                         |      |
| 16:40:06 2009                                                     |         |                                            |      |
| Time Statistics were Last Reset/Cleared:                          | Fri Oct | 23                                         |      |
| 16:40:06 2009                                                     |         |                                            |      |
| Total Handled Connections:                                        | 170     |                                            |      |
| Total Optimized Connections:                                      | 170     |                                            |      |
| Total Connections Handed-off with Compression Policies Unchanged: | 0       |                                            |      |
| Total Dropped Connections:                                        | 0       |                                            |      |
| Current Active Connections:                                       | 0       |                                            |      |
| Current Pending Connections:                                      | 0       |                                            |      |
| Maximum Active Connections:                                       | 13      |                                            |      |
| Total RPC Calls per Authentication Flavor:                        | 65      |                                            |      |
| 298544 0 0                                                        |         | <should s<="" td=""><td>ee O</td></should> | ee O |
| or few in last field                                              |         |                                            |      |
| Total RPC Calls with Unknown Authentication Flavor:               | 0       | <should s<="" td=""><td>ee 0</td></should> | ee 0 |
| or few                                                            |         |                                            |      |
| Total RPC Calls per NFS Version:                                  | 0       |                                            |      |
| 0 0 298609 0                                                      |         | <should s<="" td=""><td>ee O</td></should> | ee O |
| or few in first two and last fields                               |         |                                            |      |
| Total RPC Calls with Unknown NFS Version:                         | 0       | <should s<="" td=""><td>ee O</td></should> | ee O |
| or few                                                            |         |                                            |      |
| Total Requests:                                                   | 298609  |                                            |      |
| Total Local Replies:                                              | 191713  |                                            |      |
| Percentage of Requests Served Locally:                            | 64      | <should b<="" td=""><td>e</td></should>    | e    |
| nonzero                                                           |         |                                            |      |
| Percentage of Requests Served Remotely:                           | 36      |                                            |      |
| Average Time to Generate Local READ Reply (ms):                   | 15      |                                            |      |
| Average Time to Generate Local WRITE Reply (ms):                  | 0       |                                            |      |
| Average Time to Generate Local GETATTR Reply (ms):                | 0       |                                            |      |
| Average Time to Generate Local Reply (ms):                        | 0       |                                            |      |
| Average Time to Receive Remote Reply (ms):                        | 10      |                                            |      |
| Meta-Data Cache Access Count:                                     | 206017  |                                            |      |
| Meta-Data Cache Hit Count:                                        | 191673  |                                            |      |
| Remaining Number Of Entries in Meta-Data Cache:                   | 128926  |                                            |      |
| Meta-Data Cache Hit Ratio:                                        | 93      |                                            |      |

#### 다음과 같이 **show statistics connection optimized nfs detail** 명령을 사용하여 NFS 연결 통계를 볼 수 있습니다.

#### WAE674# show stat conn opt nfs detail

| Connection Id:          | 1916                     |                                          |
|-------------------------|--------------------------|------------------------------------------|
| Peer Id:                | 00:14:5e:84:24:5f        |                                          |
| Connection Type:        | EXTERNAL CLIENT          |                                          |
| Start Time:             | Thu Jun 25 07:09:09 2009 |                                          |
| Source IP Address:      | 10.10.20                 |                                          |
| Source Port Number:     | 928                      |                                          |
| Destination IP Address  | : 10.10.100.102          |                                          |
| Destination Port Number | c: 2049                  |                                          |
| Application Name:       | File-System              | <should file-<="" see="" td=""></should> |
| System                  |                          |                                          |
| Classifier Name:        | NFS                      | <should nfs<="" see="" td=""></should>   |
| Map Name:               | basic                    |                                          |
| Directed Mode:          | FALSE                    |                                          |
| Preposition Flow:       | FALSE                    |                                          |

| Policy     | Details:          |            |              |         |   |            |                |
|------------|-------------------|------------|--------------|---------|---|------------|----------------|
|            | Configured:       | TCP_OPT    | IMIZE + DRE  | + LZ    |   |            |                |
|            | Derived:          | TCP OPT    | IMIZE + DRE  | + LZ    |   |            |                |
|            | Peer·             |            | TMTZE + DRE  | + 1.7.  |   |            |                |
|            | Negotisted.       |            | IMIZE   DRE  | . 17    |   |            |                |
|            | Negociaceu:       | ICP_OPI    | IMIZE + DRE  | + 12    |   |            |                |
| _          | Applied:          | TCP_OPT    | IMIZE + DRE  | + LZ    |   |            |                |
| Acceler    | ator Details:     |            |              |         |   |            |                |
|            | Configured:       | NFS        |              |         |   | <\$        | Should see NFS |
| configured | l                 |            |              |         |   |            |                |
|            | Derived:          | NFS        |              |         |   |            |                |
|            | Applied           | NES        |              |         |   | <9         | Should see NFS |
| annliad    | nppiica.          | INI D      |              |         |   |            | moura bee mb   |
| appiled    |                   |            |              |         |   |            |                |
|            | Hist:             | None       |              |         |   |            |                |
|            |                   |            | C            | riginal |   | Optimized  |                |
|            |                   | -          |              |         |   |            |                |
| Bytes R    | ead:              |            |              | 5120    |   | 4639       |                |
| Bytes W    | ritten:           |            |              | 28136   |   | 1407       |                |
| -          |                   |            |              |         |   |            |                |
|            |                   |            |              |         |   |            |                |
|            |                   |            |              |         |   |            |                |
| NFS : 1916 |                   |            |              |         |   |            |                |
|            |                   |            |              |         |   |            |                |
| Time St    | atistics were Las | t Reset/C  | leared:      |         |   | Thu Jun 25 |                |
| 07:09:09   | 2009              |            |              |         |   |            |                |
| Total B    | vtes Read:        |            |              |         |   | 5120       |                |
| 20126      | yeeb nead.        |            |              |         |   | 5120       |                |
| 20130      |                   |            |              |         |   | 00106      |                |
| TOTAL B    | ytes written:     |            |              |         |   | 28136      |                |
| 5120       |                   |            |              |         |   |            |                |
| Bit Fla    | gs for I/O state: |            |              |         |   | 19         |                |
| Histogr    | am of Buffers Rea | d From Lo  | cal Endpoint | :       |   | 31         |                |
| 1          | 0 0               | 0          |              |         |   |            |                |
| Total N    | FS Requests.      |            |              |         |   | 32         |                |
| Total R    | coling Corred Log |            |              |         |   | 1          |                |
| IOLAI K    | epites served LOC | aiiy:      |              |         |   | 4          |                |
| Percent    | age of Requests S | erved Loca | ally:        |         |   | 12         |                |
| Percent    | age of Requests S | erved Rem  | otely:       |         |   | 88         |                |
| Average    | Time to Generate  | Local RE   | AD Reply (ms | ):      |   | 0          |                |
| Average    | Time to Generate  | Local WR   | ITE Reply (m | us):    |   | 0          |                |
| Average    | Time to Generate  | Local GE   | TATTR Reply  | (ms):   |   | 0          |                |
| Average    | Time to Generate  | Local Re   | olv (ms):    |         |   | 0          |                |
| Average    | Timo to Pogoivo   | Pomoto Po  | oly (mc)     |         |   | 103        |                |
| Average    |                   |            | ory (ms).    |         |   | 103        |                |
| TOLAL R    | PC Procedure Call | s:         | _            |         |   | 0          |                |
| 9          | 0 10              | 7          | 0            | 4       | 1 | 0          |                |
| 0          | 0 0               | 0          | 0            | 0       | 0 | 0          |                |
| 1          | 0 0               | 0          | 0            |         |   |            |                |
|            |                   |            |              |         |   |            |                |
|            |                   |            |              |         |   |            |                |
| Total Unk  | nown RPC Procedur | o Calle.   |              |         |   | 0          |                |
| Total Unk  | ite DDCa Uaira Ch | e carrs.   |              |         |   | 0          |                |
| TOLAL WE   | THE RPCS USING SU | able-now . | Enumerated v | alues:  |   | 0          |                |
| 0          | 1                 |            |              |         |   |            |                |
| Total WR   | ITE RPCs with Inv | alid Stab  | le-how Value | :       |   | 0          |                |
| Bytes Bu   | ffered for READ P | urpose:    |              |         |   | 0          |                |
| Start Ti   | me of Session:    |            |              |         |   | Thu Jun 25 |                |
| 07.09.09 2 | 009               |            |              |         |   |            |                |
| 2,.02.02 4 |                   |            |              |         |   |            |                |
|            | a 1               |            |              |         |   | 0          |                |
| Meta-Dat   | a cacne Access Co | unt:       |              |         |   | 9          |                |
| Meta-Dat   | a Cache Hit Count | :          |              |         |   | 4          |                |
| Remainin   | g Number Of Entri | es in Met  | a-Data Cache | :       |   | 1000       |                |
| Meta-Dat   | a Cache Hit Ratio | :          |              |         |   | 44         |                |
| Current    | number of entries | in Meta-   | Data Cache:  |         |   | 0          |                |
|            |                   |            | -            |         |   |            |                |
| -          |                   |            |              |         |   |            |                |

NFS AO 로깅

다음 로그 파일은 NFS AO 문제를 해결하는 데 사용할 수 있습니다.

- 트랜잭션 로그 파일:/local1/logs/tfo/working.log(및 /local1/logs/tfo/tfo\_log\_\*.txt)
- 디버그 로그 파일:/local1/errorlog/nfsao-errorlog.current(및 nfsao-errorlog\*)

디버깅을 보다 쉽게 하려면 먼저 패킷을 하나의 호스트로 제한하기 위해 ACL을 설정해야 합니다.

WAE674(config)# ip access-list extended 150 permit tcp host 10.10.10.10 any WAE674(config)# ip access-list extended 150 permit tcp any host 10.10.10.10

트랜잭션 로깅을 활성화하려면 다음과 같이 transaction-logs 컨피그레이션 명령을 사용합니다.

wae(config)# transaction-logs flow enable
wae(config)# transaction-logs flow access-list 150

type-tail 명령을 사용하여 트랜잭션 로그 파일의 끝을 볼 수 있습니다.

NFS AO의 디버그 로깅을 설정하고 활성화하려면 다음 명령을 사용합니다.

**참고:**디버그 로깅은 CPU를 많이 사용하며 대량의 출력을 생성할 수 있습니다.생산 환경에서 현명 하게 그리고 드물게 사용하십시오.

다음과 같이 디스크에 대한 자세한 로깅을 활성화할 수 있습니다.

WAE674(config)# logging disk enable
WAE674(config)# logging disk priority detail

다음과 같이 ACL에서 연결에 대한 디버그 로깅을 활성화할 수 있습니다.

WAE674# debug connection access-list 150

NFS AO 디버깅 옵션은 다음과 같습니다.

#### WAE674# debug accelerator nfs ?

| all              | enable a | all accelerator debugs               |
|------------------|----------|--------------------------------------|
| async-write      | enable a | async write optimization debugs      |
| attributes-cache | enable a | attributes-cache optimization debugs |
| nfs-v3           | enable 1 | NFSv3 layer debugs                   |
| read-ahead       | enable : | read ahead optimization debugs       |
| rpc              | enable 1 | RPC layer debugs                     |
| shell            | enable s | shell (infra) debugs                 |
| utils            | enable ı | utils debugs                         |

NFS 연결에 대한 디버그 로깅을 활성화한 다음 디버그 오류 로그의 끝을 다음과 같이 표시할 수 있 습니다.

WAE674# debug accelerator nfs all WAE674# type-tail errorlog/nfsao-errorlog.current follow